## B

## How to configure BFFTDICON Console Cable?

BFFTDICON cable is made up with the FTDI Chip. There are all the drivers available for all the OS that includes, Linux, MacOS, Windows XP to Windows 11 and Windows CE.

## https://ftdichip.com/drivers/vcp-drivers/

This link contains all the OS drivers, you can download based on your OS and access through Putty or any other terminal software to access system through Serial Port.

Installation documentation is available on their website as follows:

https://ftdichip.com/document/installation-guides/

## Windows Issue after driver installation.

After installation of driver you might get the following device in your windows machine and system will not recognize BFFTDICON as COM port.

libusb (WinUSB) devices

.,

🕴 LibUSB-1.0: Albatross [all models], Cebra [all models], HIMS [Sync Braille], HandyTech [FTDI chip], Hedo [MobilLine], MDV [all models]

After confirmation that driver is installed, you have to keep cable connected to your Windows machine and follow the instructions below to resolve this issue.

- 1. Go to your Device Manager
- 2. Right click on the device showing as LibUSB-1.0.....

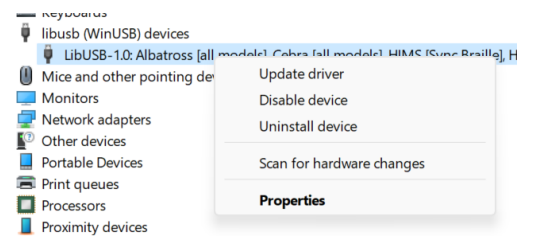

3. Click on update driver

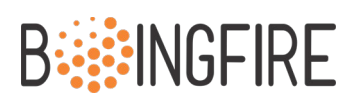

4. You will see this window open, click on Browse my PC for drivers

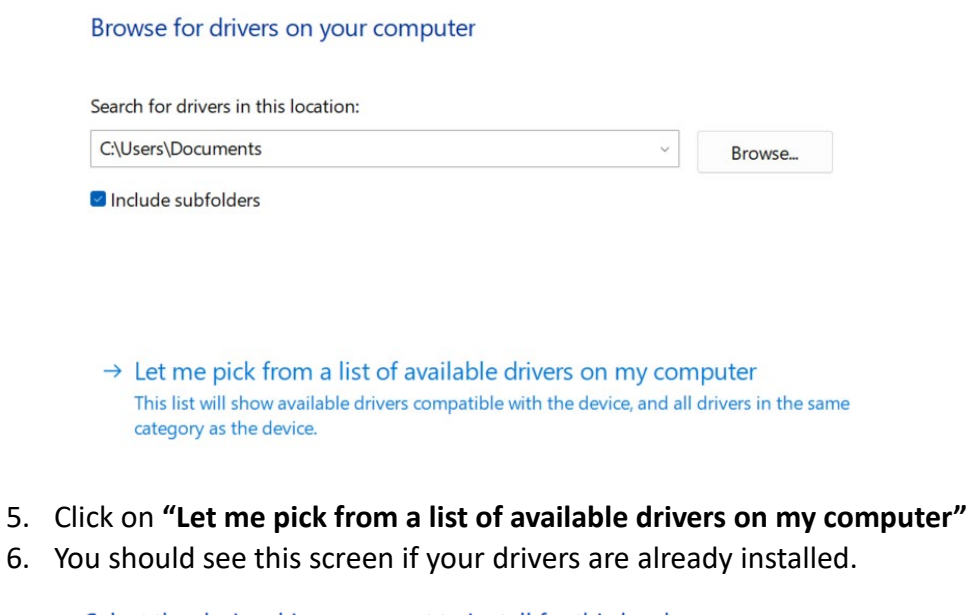

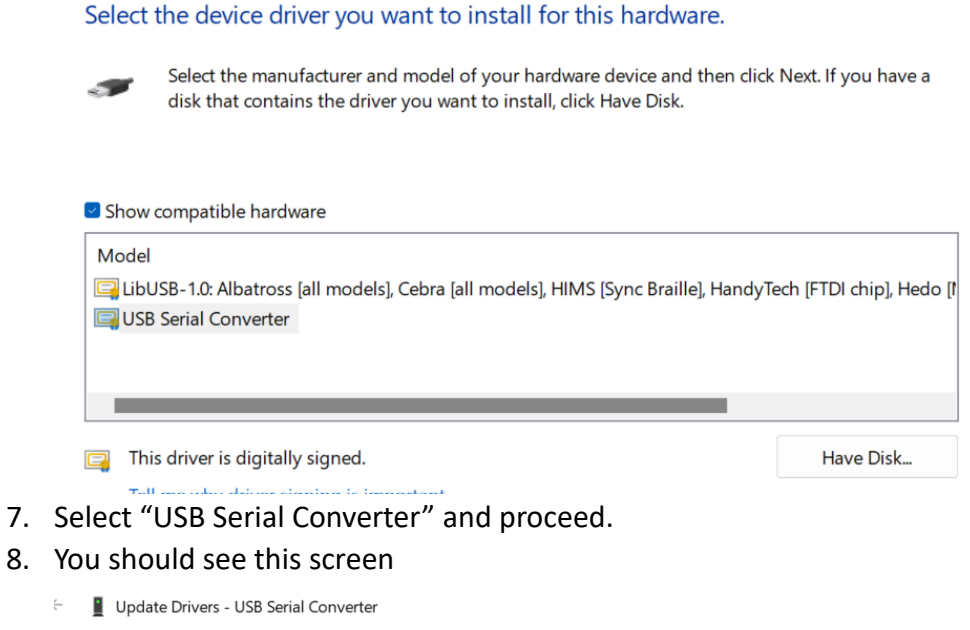

Windows has successfully updated your drivers

Windows has finished installing the drivers for this device:

USB Serial Converter

9. Now go to your Device Manager and you can see the COM port with the number as showing in the image below.

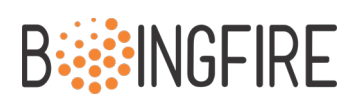

|   | - |                        |
|---|---|------------------------|
| > |   | Portable Devices       |
| ~ | Ŵ | Ports (COM & LPT)      |
|   |   | USB Serial Port (COM3) |
| > |   | Print queues           |
| > |   | Processors             |

- 10. You computer can show multiple COM ports and number could be different than this guide.
- 11. Open putty (Recommended) and select following configurations.

| 🕵 PuTTY Configuration |                                             | ? ×             |  |  |
|-----------------------|---------------------------------------------|-----------------|--|--|
| Category:             |                                             |                 |  |  |
| - Session             | Options controlling loca                    | al serial lines |  |  |
| Logging               | Select a serial line                        |                 |  |  |
| ⊡ Terminal            | Serial line to connect to                   | COM3            |  |  |
| Bell                  |                                             |                 |  |  |
| Features              | Configure the senal line                    | [               |  |  |
| - Window              | Speed (baud)                                | 115200          |  |  |
| Behaviour             | Data bits                                   | 8               |  |  |
| Translation           | Stop bits                                   | 1               |  |  |
| Colours               | Parity                                      | None 🗸          |  |  |
|                       | Flow control                                | XON/XOFF ~      |  |  |
| Data                  |                                             |                 |  |  |
| - Proxy               |                                             |                 |  |  |
| Rlogin                |                                             |                 |  |  |
|                       |                                             |                 |  |  |
| ····· Serial          |                                             |                 |  |  |
|                       |                                             |                 |  |  |
|                       |                                             |                 |  |  |
| About He              |                                             | Cancel          |  |  |
| About                 |                                             | Cancer          |  |  |
| 🕵 PuTTY Configuration |                                             | ? ×             |  |  |
| Category:             |                                             |                 |  |  |
| - Session             | Options controlling the effects             | of keys         |  |  |
| Logging               | Change the sequences sent by:               |                 |  |  |
| Keyboard              | The Backspace key                           | 2 (127)         |  |  |
| Bell                  | The Home and End keys                       | -?(127)         |  |  |
| ····· Features        | <ul> <li>Standard</li> <li>Orxvt</li> </ul> |                 |  |  |
| Appearance            | The Function keys and keypad                |                 |  |  |
| Behaviour             |                                             |                 |  |  |
| Iranslation           |                                             | 0000            |  |  |
| Colours               | Application keypad settings:                |                 |  |  |
| - Connection          | Normal O Application                        |                 |  |  |
| Data                  | Initial state of numeric keypad:            |                 |  |  |
| Telnet                | Normal     OApplication                     | NetHack         |  |  |
| Riogin                | Enable extra keyboard features:             |                 |  |  |
| Serial                | Altur acts as Compose key                   |                 |  |  |
|                       |                                             |                 |  |  |
|                       |                                             |                 |  |  |
|                       |                                             |                 |  |  |
| About Help            | Open                                        | Cancel          |  |  |

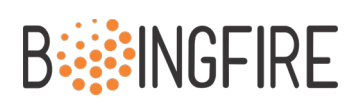

| 🕵 PuTTY Configuration                                       | ?                                                              | ×                           |     |
|-------------------------------------------------------------|----------------------------------------------------------------|-----------------------------|-----|
| Category:                                                   | Basic options for your PuTTY                                   | session                     |     |
| ····· Logging<br>⊡·· Terminal<br>···· Keyboard<br>···· Rell | Specify the destination you want to con<br>Serial line<br>COM3 | Inect to<br>Speed<br>115200 |     |
| Features                                                    | Connection type:                                               | SSH 💿 Ser                   | ial |
| - Appearance                                                | - Load, asua ar dalata a atamat asanian -                      |                             |     |

Click Open and you should be able to see your Terminal screen now.